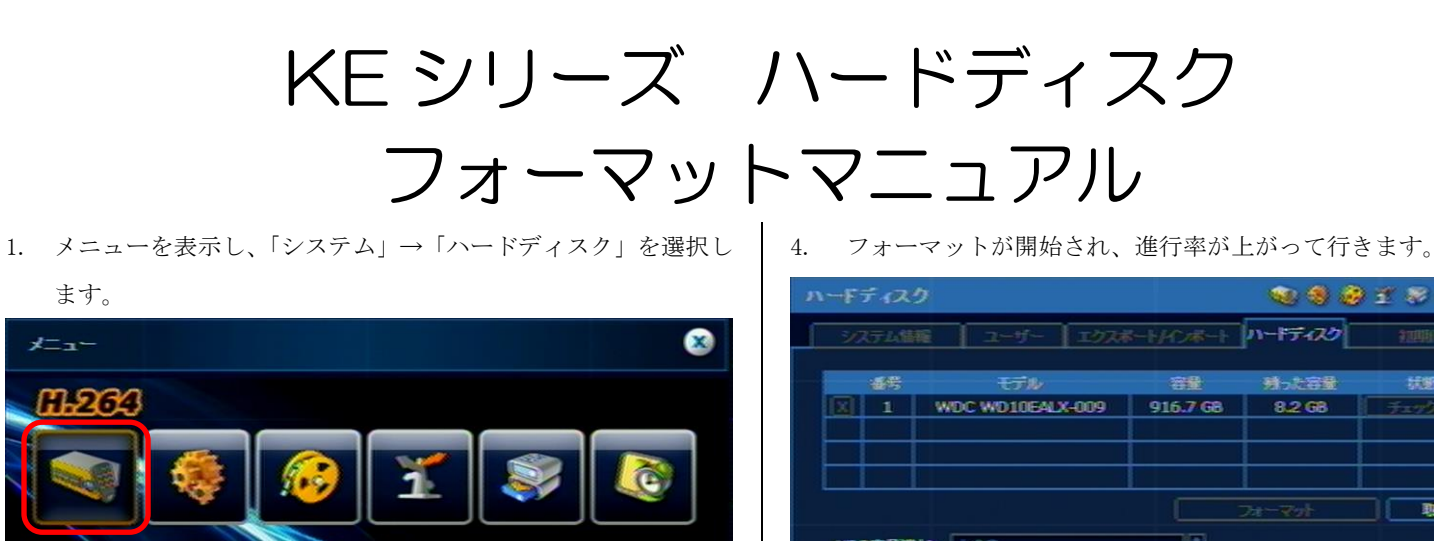

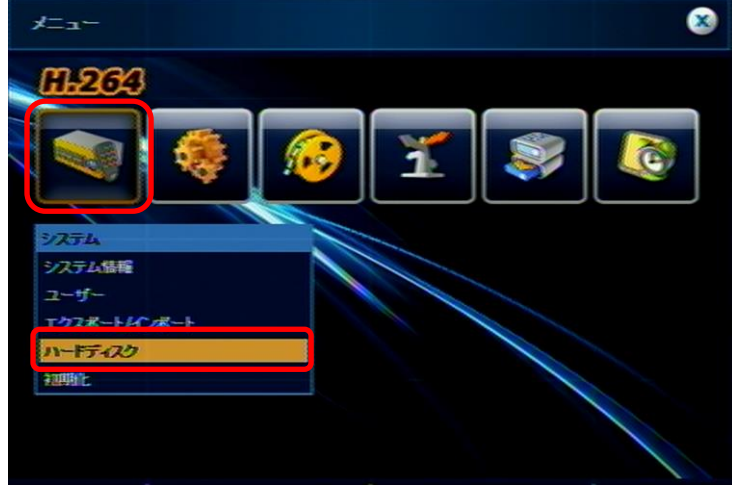

ハードディスクの画面が表示されましたら、左のチェックボッ 2. クス「□」に(×)を入れ、「フォーマット」を選択します。

| ハードディスク    | ,            |       |          |         | ) I 😌 🕒 😣 |  |
|------------|--------------|-------|----------|---------|-----------|--|
| システム結構     | i ユーザー       | エクスポー | -+/12#-+ | ハードディスク | 和四時前上     |  |
|            | モデル          | 000   | 81       | 見った容量   | HE.       |  |
|            | MOC MOTOBALX | -009  | 916.7 66 | 8.2.66  | <u></u> _ |  |
|            |              |       |          |         | 7         |  |
|            |              |       |          | ७४-२७१  | R.A       |  |
| HDD容能减少上表表 |              |       |          |         |           |  |
| JE11       | •            |       | 0.24     |         |           |  |
|            |              |       |          |         |           |  |
|            |              |       |          |         |           |  |
|            |              | 1977  | Inst     |         |           |  |
|            |              | 1811  |          |         |           |  |

3. 確認画面が表示されますので、「はい」を選択します。

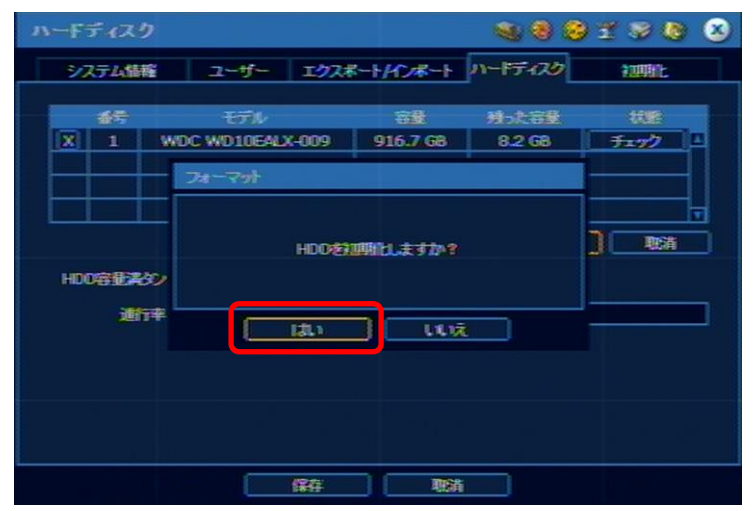

| ハードディスク                                                                                             | 2                       |          | ی ک ک           | 180 8                  |  |  |  |  |
|----------------------------------------------------------------------------------------------------|-------------------------|----------|-----------------|------------------------|--|--|--|--|
| システム儲                                                                                               | E                       | 8        | N-F7427         | ATTERNE.               |  |  |  |  |
|                                                                                                    | モデル<br>WDC WD10EALX-009 | 916.7 GB | 利-太容量<br>8.2 G8 | ₩<br><del>7=72</del> 4 |  |  |  |  |
|                                                                                                    |                         |          |                 | T                      |  |  |  |  |
| HDO容量表                                                                                              | 97 上語<br>译              | 5%       |                 |                        |  |  |  |  |
| HDDフォーマット中 <b>日日</b><br>HDDの容動によって多少 時間がわから場合がみはす。<br>フォーマット充了のメッセージが出るまで<br>電気をオフするか他の動作をしないでください。 |                         |          |                 |                        |  |  |  |  |
| スワップファイルパ                                                                                           | RF RF                   |          |                 |                        |  |  |  |  |

5. フォーマット完了と表示されましたら、確認を選択し、ウイン ドウを閉じて下さい。

| ハードディスク                                     |                                   |                               |                | 180 8        |  |  |  |
|---------------------------------------------|-----------------------------------|-------------------------------|----------------|--------------|--|--|--|
| システム情報                                      | <u>ביש-</u> ש-געב                 | ₩- <i>₩/12#</i>               | n-F7-89        | HTTORY:      |  |  |  |
| 46                                          | モデル                               | 38                            | 教った容量          | 1488         |  |  |  |
|                                             | WDC WD10EADX4009                  | 916.7 G8                      | 8 <u>.2</u> GB | <u>+++79</u> |  |  |  |
|                                             | 74-301                            |                               |                |              |  |  |  |
|                                             | -                                 |                               |                |              |  |  |  |
|                                             | 7#                                | - <del>7<del>9</del>1完7</del> |                |              |  |  |  |
| HDD容量清分)                                    |                                   |                               |                |              |  |  |  |
| 通行中                                         |                                   |                               |                |              |  |  |  |
| HDDフォーマット中 📕<br>HDDの容弱によって多少 時間がかかる場合があります。 |                                   |                               |                |              |  |  |  |
| 74-7                                        | マット完了のメッセージが出る。<br>オフするか他の動作をしないで | ere<br>Kleau                  |                |              |  |  |  |
| フォーマット完了                                    | 保存                                | tim (                         |                |              |  |  |  |

REC ランプが点灯し、録画が行われているのが確認出来ました 6. ら、フォーマット完了です。

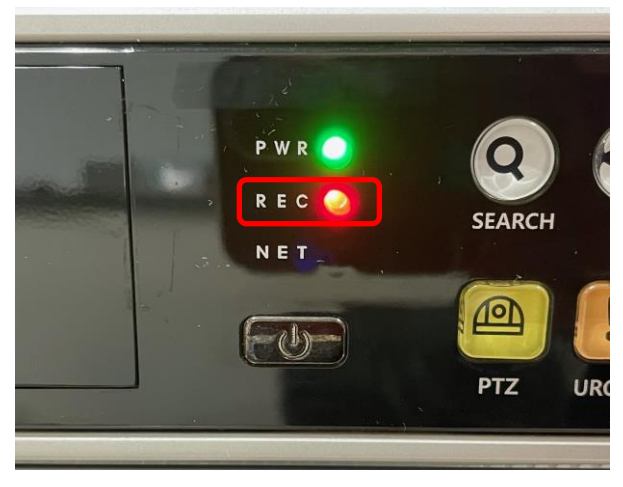